| Correo: Juzgado 06 Familia - Bog 🗙 🛛 G Google        | × +                                                                                                    | A REAL PROPERTY OF                  |              |                         | <b> </b>  > |
|------------------------------------------------------|----------------------------------------------------------------------------------------------------|-------------------------------------|--------------|-------------------------|-------------|
| → C   B google.com.co                                |                                                                                                    |                                     | ★ 👅 🐨        | 🗐 🕍 🏞 🛞 En paus         |             |
| Skype, Outlook y C 😗 Facebook 🧲 Google 💁 Ci          | orreo: Juzgado 06 🔅 Configuración 🦚 Comience con One                                                                                                    | 🍓 Unirse a la convers 🔢 Administrar | Proces       | » 📃 Otros mar           | cado        |
|                                                      |                                                                                                    |                                     | Gmail Imágen | nes III Iniciar sesión  |             |
|                                                      |                                                                                                    |                                     |              |                         |             |
|                                                      | Goog                                                                                                    |                                     |              |                         |             |
|                                                      |                                                                                                    |                                     |              |                         |             |
|                                                      | Coog                                                                                                    | E                                   |              |                         |             |
|                                                      | (a. tybal                                                                                                    | ×                                   |              |                         |             |
|                                                      | <pre>     tybal</pre>                                                                                                    | ×   \$                              |              |                         |             |
|                                                      | <ul> <li>tybal</li> <li>tyba</li> <li>tyba consulta de procesos</li> </ul>                                                                                                    | ×   •                               |              |                         |             |
|                                                      | <ul> <li>q. tybal</li> <li>q. tyba</li> <li>q. tyba consulta de procesos</li> <li>q. tyba app</li> </ul>                                                                                                    | × •                                 |              |                         |             |
|                                                      | <ul> <li>q. tyba</li> <li>q. tyba</li> <li>q. tyba consulta de procesos</li> <li>q. tyba app</li> <li>q. tyba rama judicial</li> </ul>                                                                                              | × 🔹                                 |              |                         |             |
|                                                      | <ul> <li>tyba</li> <li>tyba consulta de procesos</li> <li>tyba app</li> <li>tyba rama judicial</li> <li>tyba opiniones</li> </ul>                                                                                                   | × 🔹                                 |              |                         |             |
|                                                      | <ul> <li>tyba</li> <li>tyba consulta de procesos</li> <li>tyba app</li> <li>tyba rama judicial</li> <li>tyba opiniones</li> <li>tyba que es</li> </ul>                                                                              | × 🔹                                 |              |                         |             |
| Colombia                                             | <ul> <li>tyba</li> <li>tyba consulta de procesos</li> <li>tyba app</li> <li>tyba app</li> <li>tyba apiniones</li> <li>tyba que es</li> <li>tyba superfinanciera</li> </ul>                                                          | × •                                 |              |                         |             |
| Colombia<br>Publicidad Negocios Sobre Google Cómo fu | <ul> <li>tyba</li> <li>tyba consulta de procesos</li> <li>tyba consulta de procesos</li> <li>tyba app</li> <li>tyba app</li> <li>tyba apiniones</li> <li>tyba que es</li> <li>tyba superfinanciera</li> <li>tyba youtube</li> </ul> | × •                                 | Privacidad   | Condiciones Preferencia | S           |

## 2º. Digita "TYBA CONSULTA DE PROCESOS"

## 3. Seleccionar Consulta de Procesos – TYBA G tyba consulta de procesos - Busc x + 100.000 🔶 C 🕼 google.com.co/search?source=hp&ei=vEf\_XvOyBaWc\_QbPybzQCQ&q=tyba+consulta+de+procesos&loq=tyba&gs\_lcp=CgZwc3ktYWIQARgB... 🖈 👩 🛍 🛸 🛞 🖆 pausa) : » Otros 🚺 Skype, Outlook y C... 🚯 Facebook 💪 Google 🧕 Correo: Juzgado 06... 🌣 Configuración 🦚 Comience con One... 🤹 Unirse a la convers... 🔢 Administrar Proces... Iniciar sesión Google (tyba consulta de procesos × 🕴 🔍 ) Q Todo 🗉 Noticias 🖾 Imágenes 🖓 Maps 🕩 Vídeos 🗄 Más Preferencias Herramientas Cerca de 6.600 resultados (0,28 segundos) procesojudicial.ramajudicial.gov.co > consultaproces Consulta de Procesos Judiciales - TYBA La consulta pública de procesos judiciales de la Rama Judicial no tiene ningún costo (gratis), puede realizar la búsqueda por ubicación geográfica del proceso, ... procesojudicial.ramajudicial.gov.co 👻 TYBA: Inicio Justicia XXI Web. Sistema para la gestión de procesos judiciales, Consulta de procesos, Consulta Fijación de Estado, Validación de archivos... Ingreso » ... procesojudicial.ramajudicial.gov.co > InicioAplicaciones 💌 Justicia XXI Web - - TYBA Sistema para la gestión de procesos judiciales. Justica XXI Web. Ingreso de servidores judiciales al sistema de gestión de procesos. **Consulta** ... procesojudicial.ramajudicial.gov.co > Descargas > frmA... 💌 A 2018 - 00065 - Me....pdf Mostrar todo X 🚳 🚞 🧿 🖸 🚾 🚳 ES 🤚 🚯 🍡 📑 ...II 03/07/2020

4. Este es el programa donde encuentra las actuaciones del expediente, en esta consulta se encuentran tres opciones:

a) DIGITAR EL NÚMERO DE LA CEDULA DE UNA DE LAS PARTES Y/O APODERADO.

b.) DIGITAR POR LOS NOMBRES Y APELLIDOS DE LAS PARTES Y/O APODERADO.

c.) UBICARSE EN LA CASILLA <mark>CÓDIGO PROCESO</mark> DIGITA LOS VEINTITRES DIGITOS DEL PROCESO asi:

110013110006/año(4 digitos)/numero de proceso(5 digitos)/instancia(2 digitos)

| EJEMPLOS: 110013110006 | 6 <u>1978</u> | _ 00520  | <u>00</u> |
|------------------------|---------------|----------|-----------|
|                        | Año           | #proceso | instancia |
| 110013110006           | <u>2010</u>   | 02520    | <u>01</u> |
|                        | Año           | #proceso | instancia |

| 💽 Correo: Juzgado 06 Familia - Bog 🗙 💷 | Consulta de Procesos Judiciales - 🗙 | +                         |                                    |                       | -      |                      |
|----------------------------------------|-------------------------------------|---------------------------|------------------------------------|-----------------------|--------|----------------------|
| ← → C                                  | dicial.gov.co/Justicia21/Administr  | acion/Ciudadanos/frmConsu | lta                                | € ☆                   | 🥶 🥶 💼  | 🕍 🌲 🛞 En pausa       |
| Skype, Outlook y C 😝 Facebook G        | Google Orreo: Juzgado 06            | 😳 Configuración 🚺 Comie   | ence con One 🍯 Unirse a la convers | Administrar Proces    |        | Otros marcadores     |
| бід тува                               |                                     |                           |                                    |                       | Inicio | Contacto             |
| Consulta de                            | Procesos Ju                         | diciales.                 |                                    |                       |        |                      |
| Proceso Ciudadar                       | no Predio                           |                           |                                    |                       |        |                      |
| Departamento                           | SELECCIONE                          | ~                         | Ciudad                             |                       |        | ~                    |
| Corporación                            |                                     | ~                         | Especialidad                       |                       |        | ~                    |
| Despacho                               |                                     | ~                         | Código Proceso                     |                       |        |                      |
| Escriba el Siguiente T<br>8FEF6C       | īexto                               |                           |                                    |                       |        |                      |
| 2018 - 00065 - Mepdf                   |                                     |                           |                                    |                       |        | Mostrar todo 🛛 🗙     |
|                                        | W 📉 🚱                               | 100                       |                                    | and the second second | ES 🤌   | 🕪 🎲 🛱 .ul 10:05 a.m. |

5. Una vez digitado el Código Proceso, se dirige a la parte izquierda y encuentra un cuadro de color Rojo, el cual le arroja un código, en la parte inferior de este visualiza un cuadro y se debe digitar el mismo código indicado en el cuadro rojo. FJEMPLO:

| 7CA53D                                                      |                                                                                                    |                       |                    |          |                                |
|-------------------------------------------------------------|----------------------------------------------------------------------------------------------------|-----------------------|--------------------|----------|--------------------------------|
|                                                             |                                                                                                    |                       |                    |          |                                |
| Consulta de Procesos Judiciales - × +                       | Constant of the local division of the local division of the local | -                     |                    |          |                                |
| → C                                                         | istracion/Ciudadanos/frmConsulta                                                                                                    |                       | € ☆                | 🖬 🐨 🖬 Ì  | 🗴 🛸 🛞 En pausa                 |
| Skype, Outlook y C 😝 Facebook 💪 Google 🧧 Correo: Juzgado 06 | 💠 Configuración 🤹 Comience con One                                                                                                    | 🎁 Unirse a la convers | Administrar Proces |          | » Otros marcado                |
|                                                             |                                                                                                    |                       |                    | Inicio C | Contacto                       |
|                                                             |                                                                                                    |                       |                    |          |                                |
| Escriba el Siguiente Texto                                  |                                                                                                    |                       |                    |          |                                |
| 7CA53D                                                      |                                                                                                    |                       |                    |          |                                |
| ZCA53D                                                      |                                                                                                    |                       |                    |          |                                |
| Consultar Limpiar                                           |                                                                                                    |                       |                    |          |                                |
|                                                             |                                                                                                    |                       |                    |          |                                |
| Resultado de la Busqueda.                                   | Total Desisters . Désiser                                                                                                    |                       |                    |          |                                |
| ) 📋 💽 🖸 🛞 😭                                                 |                                                                                                    |                       | A                  | ES 🥠 (   | الله 10:42 a.r<br>03/07/20 🕞 🕼 |

## 6. Luego clic en el cuadro azul que dice: Consultar

7. Automáticamente arroja: RESULTADOS DE LA BUSQUEDA y encuentra una lupa azul, a la cual se debe dar click.

| sulta de Procesos Judiciales<br>C 🔒 procesojudio | × +<br>cial.ramajudicial.gov.co/Justicia21/Administra                                           | acion/Ciudadanc                                                                                                    | us/frmConsulta                                                                                                    | ora success                                                                                                    | Q \$                                                                                                    | <b>e</b> 🙂                                                                                                    | a 11 * 🞯                                                                                                    | En pausa                                                                                                    |
|--------------------------------------------------|-------------------------------------------------------------------------------------------------|----------------------------------------------------------------------------------------------------|----------------------------------------------------------------------------------------------------|----------------------------------------------------------------------------------------------------|----------------------------------------------------------------------------------------------------|----------------------------------------------------------------------------------------------------|----------------------------------------------------------------------------------------------------|----------------------------------------------------------------------------------------------------|
| e, Outlook y C 😝 Face                            | book 💪 Google 🧕 Correo: Juzgado 06                                                              | Configuración                                                                                                    | S Comience con One                                                                                                    | 🎁 Unirse a la convers                                                                                                    | 4 Administrar Proces                                                                                                    |                                                                                                    | » 📙 Ot                                                                                                    | tros marcadores                                                                                                    |
| бі́і∆ тува                                       |                                                                                                 |                                                                                                    |                                                                                                    |                                                                                                    |                                                                                                    | Inicio                                                                                                    | Contacto                                                                                                    | •                                                                                                    |
| Consultar L<br>Resultado de                      | impiar<br>Ia Busqueda.                                                                          |                                                                                                    |                                                                                                    |                                                                                                    |                                                                                                    |                                                                                                    |                                                                                                    |                                                                                                    |
|                                                  | CÓDIGO PROCESO                                                                                  |                                                                                                    | DESPACHO                                                                                                    |                                                                                                    |                                                                                                    |                                                                                                    |                                                                                                    |                                                                                                    |
| 0                                                | 11001311000620                                                                                  | 180108100                                                                                                    | JUZGADO DE CIRO                                                                                                    | CUITO - FAMILIA OC                                                                                                    | 06 BOGOTA DC                                                                                                    |                                                                                                    |                                                                                                    |                                                                                                    |
|                                                  |                                                                                                 | Total Regis                                                                                                    | stros : 1 - Páginas :                                                                                                    | 1 de 1                                                                                                    |                                                                                                    |                                                                                                    |                                                                                                    |                                                                                                    |
|                                                  | sulta de Procesos Judiciales<br>C  Procesojudi<br>s, Outlook y C  TYBA Consultar L Resultado de | sulta de Procesos Judiciales - × +<br>C  procesos judicial.ramajudicial.gov.co/Justicia21/Administr<br>; Outlook y C  Facebook  G Google  Correc: Juzgado 06<br>TYBA<br>Consultar Limpiar<br>Resultado de la Busqueda.<br>CóDIGO PROCESO<br>11001311000620 | sulta de Procesos Judicials - × +<br>C  Proceso judicial.ramajudicial.gov.co/Justicia21/Administracion/Ciudadanc<br>c; Outlook y C  Facebook  C Google C Correo: Juzgado 06  C Configuración<br>TYBA<br>Consultar Limpiar<br>Resultado de la Busqueda.<br>CÓDIGO PROCESO<br>11001311000620180108100<br>Total Regi | sulta de Procesos Judiciales - × +<br>C Procesos Judicials ramajudicial.gov.co/Justicia21/Administracion/Ciudadanos/frmConsulta<br>c) Outlook y C Pracebook G Google Correc: Juzgado 06 Configuración Consence con One<br>TYBA<br>Consultar Limpiar<br>Resultado de la Busqueda.<br>CÓDIGO PROCESO DESPACHO<br>11001311000620180108100 JUZGADO DE CIRC<br>Total Registros : 1 Páginas :<br>@ @ @ @ | sulta de Procesos Judicials x +<br>C Procesos Judicials.ramajudicial.gov.co/Justicia21/Administracion/Ciudadanos/frmConsulta<br>c) Outlook y C C Facebook C Google C Correc: Juzgado 06 C Configuración C Comience con One U Unirse a la convers<br>TYBA<br>Consultar Limpiar<br>Resultado de la Busqueda.<br>CóDigo PROCESO DESPACHO<br>11001311000620180108100 JUZGADO DE CIRCUITO - FAMILIA 00<br>Total Registros: 1 Páginas: 1 de 1<br>@ @ @ @ @ | sulta de Processo Judiciales x   C • processo judicial analysicial 200/col/Justicia221/Administracion/Ciudadanos/frmConsulta   C • Sacebook © Google © Correo: Juagedo 06 © Configuración © Comience con One • Unise a la convers • Administrat Proces   Image: Consultar Limplar   Resultado de la Busqueda.   Cóbico PROCESO DESPACHO   11001311000620180108100 JUZGADO DE CIRCUITO - FAMILIA 006 BOGOTA DC   Total Registros:   1 el all | will de Processos Judicide's - x     Image: Processos Judicide's - x     Image: Procesos Ju | Auto de Processo Judicide: X +<br>C • procesojudicida zamajudicida jou.cov/Lusticia 21/Administracion /Ciudadanos/frmcConsulta<br>2. Outooky C • fracebook • Google • Correc: Juzgedo 06 • Configuración • Comience con One • Unicio Contacto<br>Inicio Contacto<br>Inicio Contacto<br>Consultar Limpiar<br>Resultado de la Busqueda.<br>Cóbico PROCESO DESPACHO<br>11001311000620180108100<br>JUZGADO DE CIRCUITO - FAMILIA 006 BOGOTA DC<br>Total Registros: • • Ploines: • • • • • • • • • • • • • • • • • • • |

8. El sistema arroja la INFORMACIÓN DEL PROCESO, con el cursor se debe ir a la parte final de la pagina.

| 💷 Información del Proceso - TYBA 🗙 🕂                         | and a set of the set of the set o |                                       |                                |                          |
|--------------------------------------------------------------|----------------------------------------------------------------------------------------------------|---------------------------------------|--------------------------------|--------------------------|
| $\leftrightarrow$ $\rightarrow$ C $($ procesojudicial.ramaju | dicial.gov.co/Justicia21/Administracion/Ciudadanos/frmCo                                                                                                    | onsultaProceso.aspx                   | Q 🛧 👩 唑 🖬 🕍                    | 🖈 🛞 En pausa 🗄           |
| 🚺 Skype, Outlook y C 🚯 Facebook 🕒                            | Google 💁 Correo: Juzgado 06 🌣 Configuración 🏟 C                                                                                                    | omience con One 🎲 Unirse a la convers | Administrar Proces             | » Otros marcadores       |
| ∆і́і∆ тува                                                   |                                                                                                    |                                       | Inicio Cor                     | itacto                   |
| Información o                                                | del Proceso.                                                                                                    |                                       |                                |                          |
| Código Proceso                                               | 11001311000620180108100                                                                                                    | Tipo Proceso                          | DECLARATIVOS C.C.              |                          |
| Clase Proceso                                                | VERBAL DE MAYOR Y MENOR CUANT                                                                                                    | Subclase Proceso                      | UNIÓN MARITAL DE HECHO         |                          |
| Departamento                                                 | BOGOTA                                                                                                    | Ciudad                                | BOGOTA, D.C. 11001             |                          |
| Corporación                                                  | JUZGADO DE CIRCUITO                                                                                                    | Especialidad                          | JUZGADO DE CIRCUITO FAMILIA    |                          |
| Distrito\Circuito                                            | MUNICIPALES BOGOTA D.C - BOGOTA                                                                                                    | Número Despacho                       | 006                            |                          |
| Despacho                                                     | JUZGADO DE CIRCUITO - FAMILIA 006                                                                                                    | Dirección                             | CARRERA 7 NO. 12 C - 23 PISO 4 |                          |
| Teléfono                                                     | 2839593                                                                                                    | Celular                               | 230000000                      |                          |
|                                                              |                                                                                                    | Parka Bakilaraián                     | ES 🤧 🚯                         | 11:18 a.m.<br>03/07/2020 |

9. Se encuentra con los siguientes datos o carpetas (sujetos, predios, archivos y actuaciones), para consultar el expediente debe dar clic en ACTUACIONES

| Sujetos Predios Archivos    | Actuaciones     |                   |                             |                                           |                   |
|-----------------------------|-----------------|-------------------|-----------------------------|-------------------------------------------|-------------------|
| IPO SUJETO                  | ES<br>EMPLAZADO | TIPO<br>DOCUMENTO | NÚMERO DE<br>IDENTIFICACIÓN | NOMBRE(S) Y APELLIDO(S) /<br>RAZÓN SOCIAL | FECHA<br>REGISTRO |
| EFENSOR PRIVADO             | NO              | cc                | 19,443.1                    | _ GUERRA                                  | 22-10-2018        |
| EMANDADO/INDICIADO/CAUSANTE | NO              | cc                | 79.641.                     | IVERA                                     | 22-10-2018        |
| EMANDANTE/ACCIONANTE        | NO              | cc                | 80.5                        | MORENO                                    | 22-10-2018        |

10. Al digitar **ACTUACIONES**, se arrojar la siguiente imagen en la cual encontrará todo el historial de su proceso; es de aclarar que los autos, sentencias y providencias proferidas por este Despacho se encuentran escaneadas.

| <ul> <li>← → C ▲ procesojudiciaLramajudiciaLgov.co/Justicia21/Administracion/Ciudadanos/frmConsultaProceso.aspx</li> <li>▲ ▲ ▲ ▲ ▲ ▲ ▲ ▲ ▲ ▲ ▲ ▲ ▲ ▲ ▲ ▲ ▲ ▲ ▲</li></ul> |                         |
|----------------------------------------------------------------------------------------------------|-------------------------|
| Sujetos     Predios     Archivos     Actuaciones       Ciclo    SELECCIONE     Tipo Actuación     ~                                                                      | pausa :<br>s marcadore: |
| Sujetos     Predios     Archivos     Actuaciones       Ciclo    SELECCIONE     ~     Tipo Actuación                                                                      |                         |
| CicloSELECCIONE V Tipo Actuación V                                                                                                    |                         |
|                                                                                                    |                         |
| Fecha Inicial Fecha Final                                                                                                    |                         |
| Consultar                                                                                                    |                         |
| CICLO TIPO ACTUACIÓN FECHA ACTUACIÓN FECHA DE REGISTRO                                                                                                    |                         |
| NOTIFICACIONES         FIJACION ESTADO         25/10/2019         24/10/2019 12:51:50 P.M.                                                                               |                         |
| GENERALES         AUTO CUMPLE LO ORDENADO POR EL SUPERIOR         24/10/2019         24/10/2019 12:51:50 P.M.                                                            |                         |
| GENERALES         AL DESPACHO         24/10/2019         24/10/2019 9:14:48 A.M.                                                                                         | 44.00                   |

11. Para revisar los autos y sentencias se debe ubicar en la lupa azul del auto que desea revisar y dar clic

| 1 Información del Proces | so - TYBA 🗙 🕂                   | the second second second second second second second second second second second second second second second s |                               | and the second second           | le le                    | - 0 X           |
|--------------------------|---------------------------------|----------------------------------------------------------------------------------------------------|-------------------------------|---------------------------------|--------------------------|-----------------|
| ← → C 🌲 pro              | cesojudicial.ramajudicial.gov.c | o/Justicia21/Administracion/Ciudadanos/1                                                                       | frmConsultaProceso.aspx       | ତ୍                              | 🖈 🧧 👓 🖬 🕍 🗯 🎯            | En pausa        |
| Skype, Outlook y C       | 👎 Facebook Ġ Google 🧧           | 🔓 Correo: Juzgado 06 💠 Configuración                                                                           | 🚯 Comience con One 🎁 Unirse a | a la convers 👖 Administrar Proc | es » Ot                  | tros marcadores |
| Δ <b>İ</b> Δ T           | YBA                             |                                                                                                    |                               |                                 | Inicio Contacto          | 4               |
| Sujetos                  | Predios Archiv                  | vos Actuaciones                                                                                                |                               |                                 |                          |                 |
|                          | CicloSE                         | LECCIONE                                                                                                    | ✓ Tipo Actua                  | ción                            | *                        |                 |
| Fe                       | cha Inicial                     |                                                                                                    | Fecha F                       | inal                            |                          |                 |
| Consulta                 | ar Cancelar                     |                                                                                                    |                               |                                 |                          |                 |
|                          | CICLO                           | TIPO ACTUACIÓN                                                                                                 |                               | FECHA ACTUACIÓN                 | FECHA DE REGISTRO        |                 |
| 9                        | NOTIFICACIONES                  | FIJACION ESTADO                                                                                                |                               | 25/10/2019                      | 24/10/2019 12:51:50 P.M. |                 |
|                          | GENERALES                       | AUTO CUMPLE LO ORDENAD                                                                                         | DO POR EL SUPERIOR            | 24/10/2019                      | 24/10/2019 12:51:50 P.M. |                 |
|                          | GENERALES                       | AL DESPACHO                                                                                                    |                               | 24/10/2019                      | 24/10/2019 9:14:48 A.M.  |                 |
| 🙈 🚞 🚺                    |                                 |                                                                                                    |                               |                                 | ES 🥠 🙌 🎠 🗊 🔐             | 11:28 a.m.      |

12. Seguidamente el sistema arroja la información de la actuación y con el cursor se debe bajar al final de la pantalla.

| pe, Outlook y C 🚱 Facebook G | Google 🧕 Correo: Juzgado 06 🌞 Configuración I | <ol> <li>Comience con One i Unirse a la convers.</li> </ol> | 💀 Administrar Proces  | Otros ma Contacto |
|------------------------------|-----------------------------------------------|-------------------------------------------------------------|-----------------------|-------------------|
| Sujetos Predios              | Archivos Actuaciones                          |                                                             |                       |                   |
| Fecha de Registro            | 24/10/2019 12:51:50 P.M.                      | Estado Actuación                                            | REGISTRADA            |                   |
| Ciclo                        | GENERALES                                     | Tipo Actuación                                              | AUTO CUMPLE LO ORDENA | DO POR E          |
| Etapa Procesal               | ADMISION                                      | Fecha Actuación                                             | 24/10/2019            |                   |
| Anotación                    |                                               |                                                             |                       |                   |

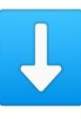

a la que se le debe

13. Encontrará una flecha que señala hacia abajo dar clic, para descargar la providencia seleccionada.

|                                     | Google 🔐 context suzgabloot 🗣 contriguisation e |                             |                         | io Contacto |
|-------------------------------------|-------------------------------------------------|-----------------------------|-------------------------|-------------|
| Etapa Procesal                      | ADMISION                                        | Fecha Actuación             | 24/10/2019              |             |
| Anotación                           |                                                 |                             |                         |             |
|                                     |                                                 |                             |                         |             |
|                                     |                                                 |                             |                         |             |
| NOMBRE DEL A                        | RCHIVO                                          |                             |                         | TAMAÑO (KB) |
| 11001311000620<br>Descargar Archivo | 180108100_ACT_AUTO CUMPLE LO OR                 | DENADO POR EL SUPERIOR_24-1 | 0-2019 12.51.42 P. MPDF | 21          |
|                                     |                                                 |                             |                         |             |

Es de aclarar que se deben ubicar en el auto o la sentencia para poder consultar el documento y descargarlo, no debe ingresar por estados por cuanto no encontrara las opciones.

ATENTAMENTE,

ANDREA MERCEDES LONDOÑO ALONSO ESCRIBIENTE – JUZGADO SEXTO DE FAMILIA